## 地点を登録する

(旧ブラウザ)

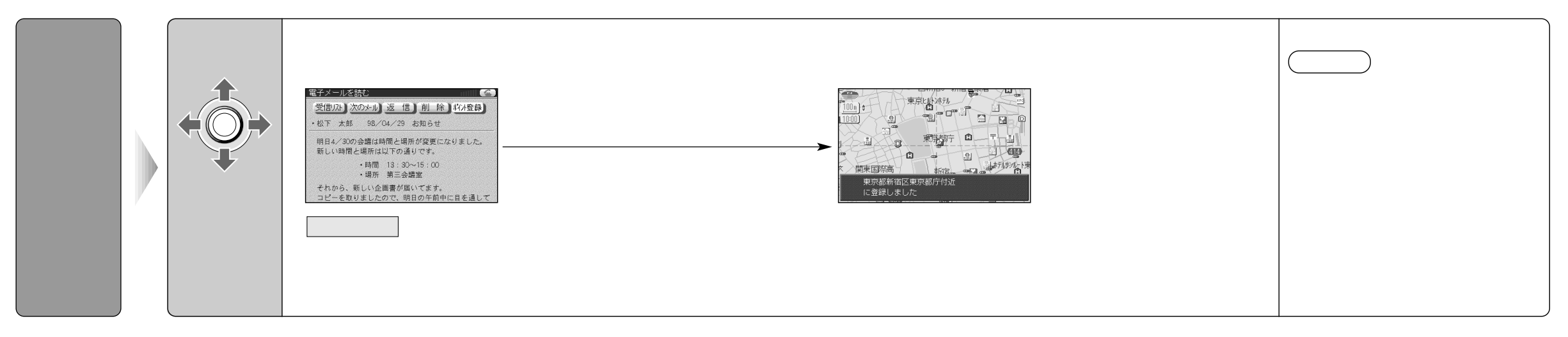

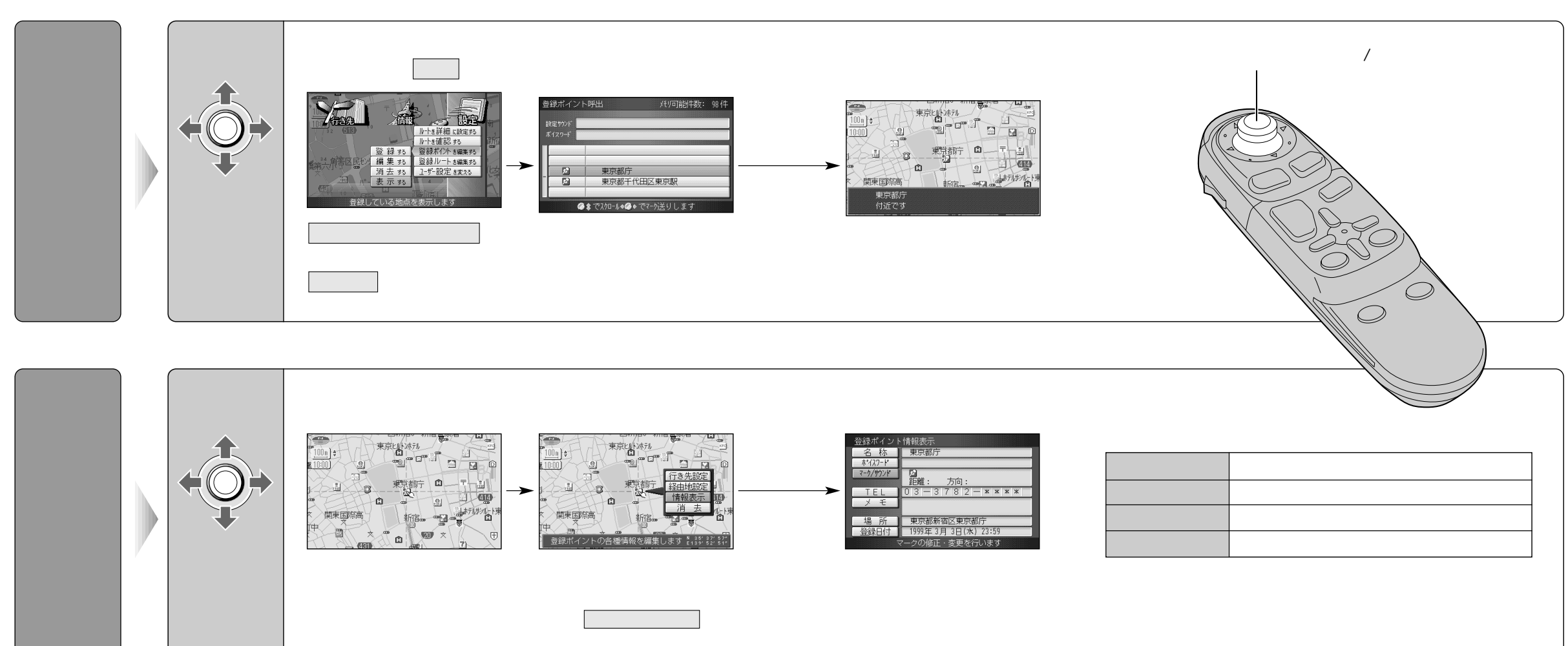

(例: 情報表示 )

使いかた (旧ブラウザ)